## Rockefeller University Press Read & Publish(R&P) 論文投稿時の所属機関入力ガイドライン(著者向け)

## 1. 著者名、メールアドレスを入力

| ✓ Files                                   |                      |               |        |                       |                |
|-------------------------------------------|----------------------|---------------|--------|-----------------------|----------------|
| Manuscript Info                           | Author # Corr Author | Name Email    | 0      | rganization           |                |
| × Title/Abstract                          | 1                    |               |        |                       |                |
|                                           | () ORCID () :        |               |        |                       |                |
| Author Information                        | Person Title:        | Mr. 🗸         |        |                       |                |
| Keywords                                  | * Name:              |               |        |                       | <b>F</b> 1.111 |
| × Detailed Information                    | i dunic.             | First         | Middle | st                    | Find User      |
| × Reproducibility and Reporting Checklist | Degree:              |               |        | a 1                   |                |
| Editor/Reviewer Suggestions               | t Funcile            |               |        |                       |                |
| Staff Only                                | * Email:             |               |        |                       |                |
|                                           | nstitution:          | None Selected |        | ▲Validate Institution |                |
| Review Material                           | Department:          |               |        |                       |                |
| Review Manuscript Data                    | Address Line 1:      |               |        |                       |                |
| Review Manuscript Files                   | Address Line 2:      | [             |        |                       |                |
| Submit Manuscript                         |                      |               |        |                       |                |
| Submit Manuscript                         | City:                |               |        |                       |                |
| Submit Manuscript                         | State/Province:      |               |        |                       |                |
|                                           | Zip/Postal Code:     |               |        |                       |                |
|                                           | Country:             | Please Select |        | *                     |                |
| Save and Exit                             |                      | United States |        |                       |                |
| Save and Continue                         |                      | Afghanistan   |        |                       |                |
|                                           |                      | Aland Islands |        | •                     |                |
|                                           |                      | L             |        |                       |                |

2. 「Validate Institution」をクリックし、所属機関をプルダウンから選択

| ✓ Files                                                                                                    |                                              | at                                                                        |          |                      |            |
|----------------------------------------------------------------------------------------------------|----------------------------------------------|---------------------------------------------------------------------------|----------|----------------------|------------|
| Manuscript Info  X Title/Abstract                                                                                                    | 1                                            | Name Email                                                                |          | Organization         |            |
| Author Information     Keywords                                                                                                    | ORCID ①:<br>Person Title:<br>* Name:         | Mr. v                                                                     |          |                      | Find User  |
| Control Control Contro Control Control Control Control Control Control Control Control Co | Degree:                                      | First                                                                     | Middle   |                      | T INC OSET |
| Staff Only Review Material Review Manuscript Data                                                                                                    | Institution:<br>Department:                  | None Selected                                                             | •<br>    | Validate Institution |            |
| Review Manuscript Files                                                                                                    | Address Line 1:<br>Address Line 2:           |                                                                           | Validate | e Institution をク     | フリック       |
| Submit Manuscript                                                                                                    | City:<br>State/Province:<br>Zip/Postal Code: |                                                                           |          | ]<br>]<br>]          |            |
| Save and Exit Save and Continue                                                                                                    | Country:                                     | Please Select<br>United States<br>Afghanistan<br>Aland Islands<br>Albania |          |                      |            |

| Search for Organization                        | S                                                                                                    |
|------------------------------------------------|----------------------------------------------------------------------------------------------------|
| Please use the search below to find an exact m | atch if possible, then select it and press Save to validate your institution. Pressing Save without selecting an in |
| institution name as entered. Pressing Cancel w | ill return you to the form without making any changes.                                                              |
| Institution: Rockefelle 3                      | earch                                                                                                    |
| Save Cancer Close                              | 機関名を入力                                                                                                    |

| Search for Organizations                                                                                                    |                 |  |  |
|----------------------------------------------------------------------------------------------------|-----------------|--|--|
| Please use the search below to find an exact match if possible, then select it and press Save to validate your instit<br>institution name as entered. Pressing Cancel will return you to the form without making any changes. |                 |  |  |
| Institution: Rockefeller University Search                                                                                                    |                 |  |  |
| Rockefeller University (New York, New York, UN & States)<br>Rockefeller University Hospital (New York, New York, United States)                                                                                               | Search をクリックすると |  |  |
| Save Cancel / Close                                                                                                    | プルダウンが表示されます    |  |  |
|                                                                                                    |                 |  |  |

| Search<br>Please use the<br>institution nar    | for Organization of the search below to find an example as entered. Pressing Ca           | ONS<br>kact match if poss<br>ncel will return yo   | ble, then select it and pre<br>u to the form without mal |                  |
|------------------------------------------------|-------------------------------------------------------------------------------------------|----------------------------------------------------|----------------------------------------------------------|------------------|
| Institution:<br>Rockefeller U<br>Rockefeller U | Rockefeller University<br>Iniversity (New York, New York<br>Iniversity Hospital (New York | Search<br>rk, United States)<br>, New York, United | States)                                                  |                  |
| Save                                           | Cancel / Close                                                                            |                                                    | プルダウンカ<br>Saveをクリ                                        | ら該当機関を選択し、<br>ック |

※必ずプルダウンから機関名を選択してください。

プルダウンから選択せずに機関名を入力すると、機関名の横に下記忠告が表示されます。 この場合は、「here」をクリックし、機関名をプルダウンから選択しなおしてください。

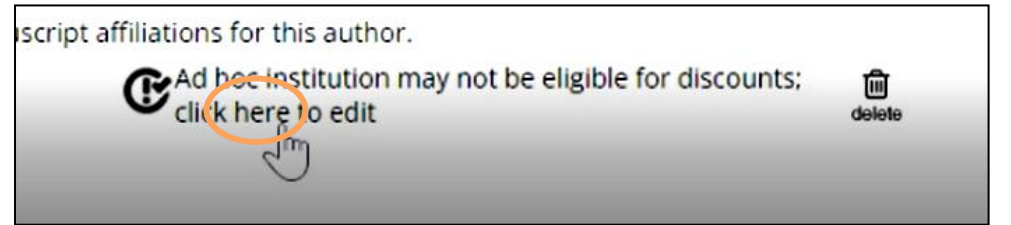

また、複数機関にご所属で、所属機関に ROR ID が付与されていない場合、プルダウン には表示されません。この場合は手入力いただき、上記の忠告を無視してください。

(ただし、ご投稿いただいた論文が R&P として認識されるには ROR ID が必要となりま す。所属機関が R&P に参加しているにも関わらず、上記方法で機関名が表示されない場 合は、所属機関の ROR ID について、機関のご担当者様へお問合せください。) 3. 他の所属機関の有無を選択

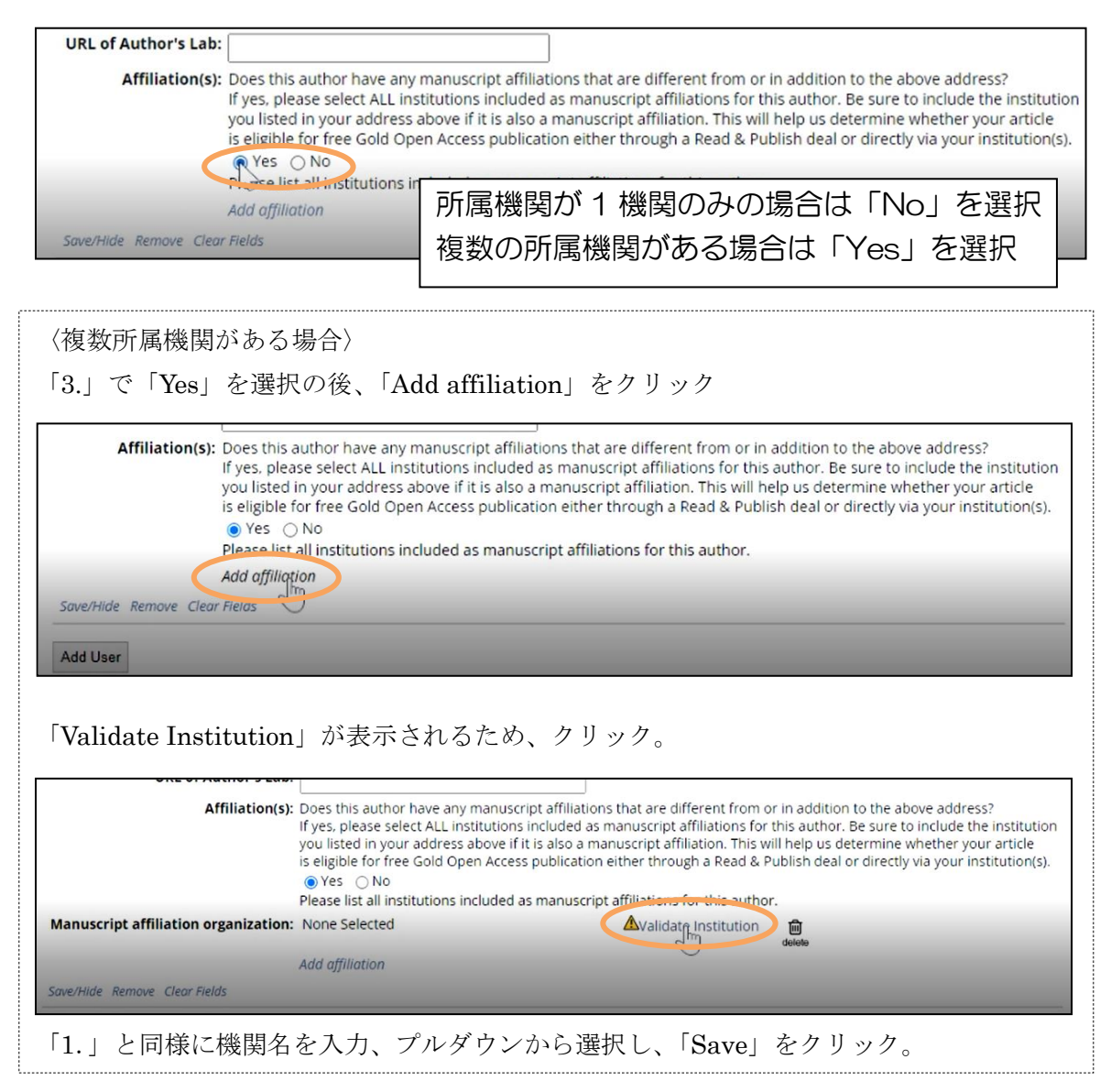

4. 「Save/Hide」をクリックし情報を保存。(所属機関情報入力完了)

|   |                                      | you listed in your address above if it is also a manuscript affiliation. This will help us determine whether<br>is eligible for free Gold Open Access publication either through a Read & Publish deal or directly via your |                  |             |  |
|---|--------------------------------------|----------------------------------------------------------------------------------------------------|------------------|-------------|--|
|   | Manuscript affiliation organization: | Rockefeller University                                                                                                    | Edit Institution | n<br>delete |  |
|   | Manuscript affiliation organization: | Harvard University                                                                                                    | Edit Institution | n<br>delete |  |
|   |                                      | Add affiliation                                                                                                    |                  |             |  |
| Q | Saye/Hide Remove Clear Fields        |                                                                                                    |                  |             |  |

ご不明点等はあれば下記アドレスにて Rockefeller University Press へお問合せください。

RUP お問合せ先: Miguel Peralta <u>mperalta@rockefeller.edu</u> (全般に関するお問合せはこちら)

Rob O'Donnell <u>odonner@rockefeller.edu</u> (システムに関するお問合せはこちら)

2023年1月25日 紀伊國屋書店 雑誌部